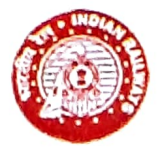

दक्षिण मध्य रेलवे SOUTH CENTRAL RAILWAY

सिकंदराबाद मंडल SECUNDERABAD DIVISION तरिष्ठ मंडल कार्मिक अधिकारी कार्यालय Office of the Sr. Divisional Personnel Officer, चौथी मंजिल 4<sup>th</sup> floor, संचालन भवन Sanchalan Bhavan, सिकंदराबादSECUNDERABAD – 500 071

No. SCR/P-SC/761/E-PASS

Dt: 28-08-2020

All Branch Officers

Sub: Implementation of e-Privilege Pass/PTO Module of HRMS

Ref: 1. Railway Board Lr No PC-VII/2020/HRMS/6 dt 14/08/2020

2. Lr No SCR/P-SC/761/PASS dt 21-08-2020

-000-

HRMS has been developed and implemented all across Indian Railways as a part of digitisation of entire details pertaining to employees and the same can be accessed through the following link: <a href="https://hrms.indianrail.gov.in/HRMS/">https://hrms.indianrail.gov.in/HRMS/</a>

All employees are advised to log into HRMS through HRMS mobile App (downloading the same from Google Play store by searching for **HRMS Employee Mobile App for Indian Railways** or from HRMS website and crosscheck their details entered into the system. In case of any discrepancy, the remarks can be submitted by the employee there and then in the system itself, instructions for which are attached with this letter under **Annexure - A**.

For obtaining their login credentials, employees have to download HRMS Mobile App and register themselves with it, instructions for which are attached with this letter under **Annexure–B2**. E-Privilege Pass/PTO module of HRMS has already been launched and operational all across Indian Railways w.e.f 24.08.2020, instructions for which were already circulated by this office vide letter under Ref 2.

The detailed user guidelines and SOP of this module provided by CRIS and circulated by Railway Board are enclosed herewith under **Annexure – B1 & C**. The same has also been uploaded on the website in the path: <u>www.scr.indianrailways.gov.in</u>  $\rightarrow$  about us  $\rightarrow$  Divisions  $\rightarrow$  Secunderabad  $\rightarrow$ Personnel  $\rightarrow$ Notifications and Results  $\rightarrow$ Instructions to Staff regarding E-PASS and can be accessed through the following link :

https://scr.indianrailways.gov.in/view\_section.jsp?lang=0&id=0,1,291,357,813,939

All Branch officers and Supervisors are advised to peruse the same and give wide publicity among their staff for operationalisation of HRMS and E-Privilege Pass/PTO module in their respective Departments.

AGhih

Abhilash Yedla Sr.DPO/SC

**Copy to:** PS to DRM/SC – for kind information of DRM

**Copy to:** ADRM(G)/SC , ADRM(I)/SC & ADRM(O)/SC – for information & n/a please **Copy to:** All Branch Officers, All supervisors, Depot Managers & Station Managers – For Nec action

Enclosures:

Annexure – A: Instructions to employees for submitting remarks in HRMS for details correction

Annexure – B2: Instructions for employees to download and register on HRMS Mobile App Annexure – B1 & C: Detailed Instructions for users of Pass Module of HRMS

#### Instructions for Employees for updating remarks in HRMS for their personal details correction

<u>Step – 1</u>: Log into HRMS through the link <u>https://hrms.indianrail.gov.in/HRMS/</u> and enter your HRMS id and Password ( To know your HRMS id and set your password, download HRMS Employee Mobile App for Indian Railways and register yourself on it. )

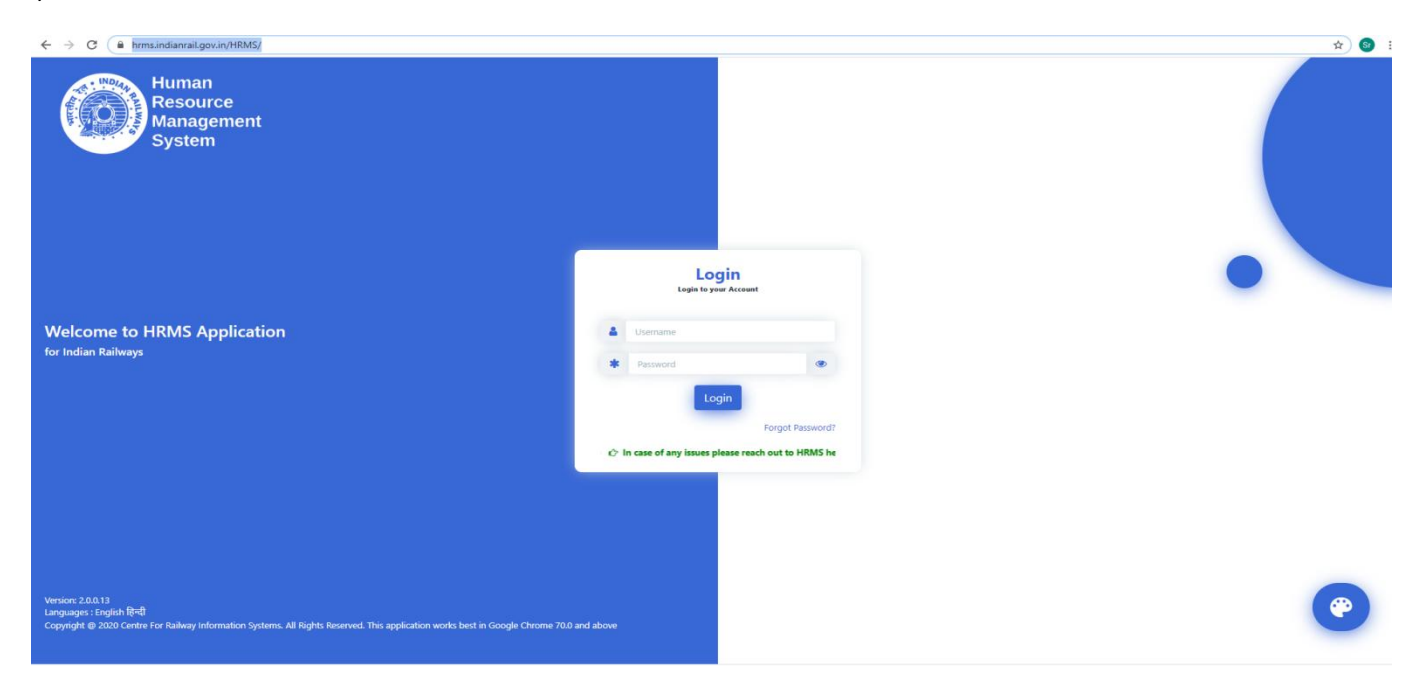

<u>Step – 2</u>: On correct entry of your Login credentials, OTP will be sent on your registered mobile number. You need to enter that OTP into the system for logging into the system

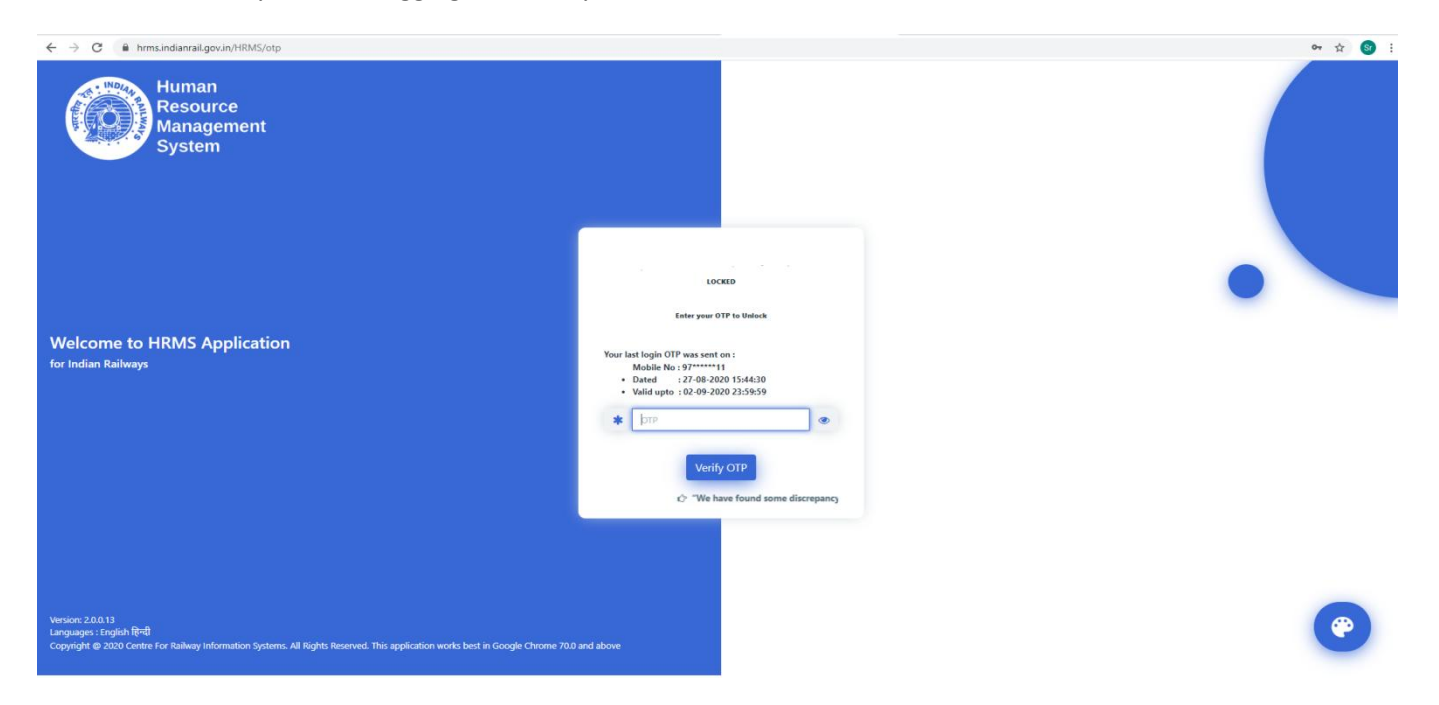

<u>Step – 3</u>: After Logging into the system, you can view your details by clicking on "**My e-SR**" sub head under **e-SR head** displayed on the left tab

| R-HRMS           | =                        |                       |                          | 🗿 👑 Role-PIÁ/SCD 🌋 🛛 Help 👑 D.NARASIMHA |
|------------------|--------------------------|-----------------------|--------------------------|-----------------------------------------|
| pard             | Home / e-SR / Viewe-SR   |                       |                          |                                         |
| Section          | Employee SR              |                       |                          | € She                                   |
| /ee Ma           | ck on e-SR               |                       |                          | Status: Verifi<br>SR Dane Nor 1         |
| P                |                          | : QQKOBX              | IPAS Employee Id         | <sup>24114</sup> Click on to submi      |
| S. S. D.         |                          | : DEERAVATH NARASIMHA | Employee Name Hindi      |                                         |
| -SR              |                          | : 20-11-1982          | Gender                   | remarks for any                         |
| e-sk             | Father Name              | : D. VENKATRAM        | Spouse Name              | INA discropancios                       |
|                  | Blood Group              | :B+                   | Aadhaar Number           | :47380 uiscrepancies                    |
| ta Entry Summary | Marital Status           | : MARRIED             | Nationality              | : INDIA                                 |
| •                | Religion                 | : HINDU               | Community                | : ST                                    |
| ve SR 🔹          | Height in cms            | : NA                  | Identification Mark 1    | : A MOLE ON THE RIGHT HAND THUMB        |
|                  | Identification Mark 2    | : NA                  | Official Mobile Number   | : 9701371609                            |
|                  | Permanent Address Line 1 | : RALLAVAGU THANDA    | Permanent Address Line 2 | : KONDRAPOLE, DHAMARACHARLA,            |
|                  | Permanent Pincode        | : 508355              |                          | Remarks for Bio-da                      |
|                  | EMPLOYMENT DET           | AILS                  |                          | Status: Verifi<br>SR Page No: 2         |
|                  | Appointment Date         | : 20-07-2006          | Mode Of Appointment      | : RRB                                   |
|                  | Current Department       | PERSONNEL             | Current Designation      | · 400                                   |

<u>Step – 4</u>: In case of any discrepancy, you have the option of submitting for remarks against that entry by clicking on "Remarks" tab present under the table

| S.No Member Name Relation Member DOB Mem         | Family   |
|--------------------------------------------------|----------|
|                                                  | <u> </u> |
| 1 XXXXXXXXXXXXXXXXXXXXXXXXXXXXXXXXXXXX           |          |
|                                                  |          |
| 3 DEGEGEOROOODOODOODOODOODOODOODOODOODOODOODOODO |          |

<u>Step – 5</u>: After remarks for the tabs have been entered, Employee can submit the same by clicking on **"Submit Feedback** for All Tabs" button at the bottom of the screen which will send the record for acceptance to the Dealing Clerk (DC).

| No | Origin          | Level of<br>Publicat | ion                          | Technica<br>Technica | al/ Non-<br>al              | Publicat<br>Type       | tion Yea       | r Public<br>Name | cation<br>2                                       | Descri                                       | ption L                         | anguage S                | Subject R              | Remari<br>iny)                 | rks (if                           |
|----|-----------------|----------------------|------------------------------|----------------------|-----------------------------|------------------------|----------------|------------------|---------------------------------------------------|----------------------------------------------|---------------------------------|--------------------------|------------------------|--------------------------------|-----------------------------------|
|    |                 |                      |                              |                      |                             | N                      | lo Details Fou | nd               |                                                   |                                              |                                 |                          |                        |                                |                                   |
|    |                 |                      |                              |                      |                             |                        |                |                  |                                                   |                                              |                                 |                          |                        |                                |                                   |
|    |                 |                      |                              |                      |                             |                        |                |                  |                                                   |                                              |                                 | Remarks f                | for Public             | ations                         | s                                 |
|    |                 |                      |                              |                      |                             |                        |                |                  |                                                   |                                              |                                 |                          |                        |                                |                                   |
|    |                 |                      |                              |                      |                             |                        |                |                  |                                                   |                                              |                                 |                          |                        |                                |                                   |
|    |                 |                      |                              |                      |                             |                        |                |                  |                                                   |                                              |                                 |                          |                        |                                |                                   |
| D  | <b>DEPU</b>     | ТАТ                  | IONS                         | 5                    |                             |                        |                |                  |                                                   |                                              |                                 |                          |                        |                                |                                   |
| D  | EPU             | TAT                  | IONS                         | Minister             | Dt/                         | Diaco                  | Designatio     | Deut             | Derry                                             |                                              | hat Data:                       |                          |                        | Derry                          |                                   |
| No | Deputat<br>Type | tion De              | DIONS<br>putation<br>ub Type | Ministry<br>Name     | Department/<br>Organisation | Place                  | Designatio     | n Pay<br>Level   | Depu                                              | utation C                                    | Out Detai                       | ls [START]               | ion Offi               | Depu                           | utatio                            |
| No | Deputat<br>Type | TAT<br>tion De<br>S  | IONS<br>putation<br>ub Type  | Ministry<br>Name     | Department/<br>Organisation | Place<br>of<br>Posting | Designatio     | n Pay<br>Level   | Depu<br>Office<br>Order                           | rtation C<br>Office<br>Order                 | Out Detai<br>Date of<br>Release | ls [START]<br>Unit/Stati | ion Offi<br>Ord        | Depu<br>ice                    | utatio<br>Offic<br>Orde           |
| No | Deputat<br>Type | tion De<br>S         | DINS<br>putation<br>ub Type  | Ministry<br>Name     | Department/<br>Organisation | Place<br>of<br>Posting | Designatio     | n Pay<br>Level   | Depu<br>Office<br>Order<br>Number                 | office<br>Office<br>Order<br>Date            | Dut Detai<br>Date of<br>Release | ls (START)<br>Unit/Stati | ion Offi<br>Ord<br>Num | Depu<br>ice (<br>ler (<br>iber | utatio<br>Office<br>Orde<br>Date  |
| No | Deputat<br>Type | tion De              | IONS<br>putation<br>ub Type  | Ministry<br>Name     | Department/<br>Organisation | Place<br>of<br>Posting | Designation    | n Pay<br>Level   | Depu<br>Office<br>Order<br>Number<br>o Details Fo | Office<br>Office<br>Order<br>Date            | Dut Detai<br>Date of<br>Release | ls [START]<br>Unit/Stati | ion Offi<br>Ord<br>Num | Depu<br>ice<br>ler<br>iber     | utatio<br>Office<br>Order<br>Date |
| No | Deputat<br>Type | tion De<br>s St      | putation<br>ub Type          | Ministry<br>Name     | Department/<br>Organisation | Place<br>of<br>Posting | Designatio     | n Pay<br>Level   | Depu<br>Office<br>Order<br>Number<br>o Details Fo | office<br>Office<br>Order<br>Date            | Dut Detai<br>Date of<br>Release | ls (START)<br>Unit/Stati | ion Offi<br>Ord<br>Num | Depu<br>ice (<br>ler (<br>iber | utatio<br>Office<br>Orde<br>Date  |
| No | Deputat<br>Type | tion De<br>St        | putation<br>ub Type          | Ministry<br>Name     | Department/<br>Organisation | Place<br>of<br>Posting | Designation    | Pay<br>Level     | Depu<br>Office<br>Order<br>Number<br>o Details Fo | office<br>Order<br>Date                      | Dut Detai<br>Date of<br>Release | ls [START]<br>Unit/Stati | ion Offi<br>Ord<br>Num | Depu<br>ice (<br>ler )<br>iber | Office<br>Orde<br>Date            |
| No | Deputa<br>Type  | tion De              | putation<br>ab Type          | Ministry<br>Name     | Department/<br>Organisation | Place<br>of<br>Posting | Designation    | Pay<br>Level     | Depu<br>Office<br>Order<br>Number<br>o Details Fo | utation C<br>Office<br>Order<br>Date<br>Dund | Dut Detai<br>Date of<br>Release | Is [START]<br>Unit/Stati | ion Offi<br>Ord<br>Num | Depu<br>ice  <br>ler  <br>iber | utatio<br>Offic<br>Orde<br>Date   |
| No | Deputar         | tion De<br>S         | putation<br>ub Type          | Ministry<br>Name     | Department/<br>Organisation | Place<br>of<br>Posting | Designation    | Pay<br>Level     | Depu<br>Office<br>Order<br>Number<br>o Details Fo | office<br>Order<br>Date<br>Dund              | Dut Detai<br>Date of<br>Release | ls [START]<br>Unit/Stati | ion Offi<br>Ord<br>Num | Dept<br>ice (<br>ler )<br>iber | utatio<br>Offica<br>Date          |

#### **Employee's Pass Functionality Guide**

- 1. Open any web browser (for example Chrome).
- 2. Type **https://hrms.indianrail.gov.in/HRMS** in URL text box.
- 3. Login page shall be opened.
- 4. Enter Username and Password. (For getting Username and Password, please download HRMS Mobile App).
- 5. OTP shall be received on user's registered mobile number.
- 6. Enter OTP.
- 7. Home page of HRMS application shall be opened with menus on left side.
- 8. Click on "*Pass*" menu. A drop down menu list shall open.
- 9. Click on *"Family Declaration"* Menu. A list of family member details (Accepted by AA personal Dept) shall be shown with option to select , some remarks and document (if required).
- 10. If family member details not shown, please contact Personal Dealing Clerk as family data may not be accepted by Accepting Authority.
- 11. User to select "*I agree to the Terms & Conditions above.*" and press "*submit*" button.
- 12. Click on "Pass Set List" menu.
- 13. If user's manual pass data is not yet entered in system", a message "Your manual Pass declaration is pending with Pass Clerk. Kindly contact your Pass Clerk to get it completed." shown.
- 14. If user's Pass Clerk has entered user's manual pass data then a SMS is received on user' registered mobile number. A manual pass data screen shall be opened. User need to check data .
- 15. User can accept/Return to clerk with remarks. "*Accept*" and "Return to Clerk" buttons and remarks text box are shown.

<u> Annexure – B2</u>

#### **Registration on HRMS Mobile App**

- 1. Download HRMS Application from Google Play/Apple Store.
- 2. Click on *"Register Now"*.
- 3. Enter IPAS employee number. Press "Proceed".
- 4. Employee's HRMS ID with other details shall be shown.
- 5. An OTP shall be sent to user's mobile number.
- 6. Enter OTP.
- 7. HRMS ID and Password shall be shown.

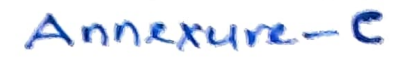

## e-Pass Implementation Process

- Unit Admin (Sr DPO in Division and Dy CPO/SPO in other units) has to assign roles of Pass Admin (Branch Officers).
- Pass Admin has to assign access role of Pass Issuing Authority (PIA) and Pass Clerk to concerned staff. Pass Clerks are then tagged to PIA.
- 3. Pass Admin has to assign Employees to PIA . Both group and one to one assignment provisions are available.
- Pass Clerk has to enter already availed Manual Pass data of employee.
- 5. Availed manual pass data is available to Employee for confirmation. Employee can accept/return Manual Pass data to pass clerk for rectification. It needs final acceptance of employee.
- 6. Declaration in Family tab of Employee master is available to employee. Taking help of this Employee will submit family declaration for pass.
- Pass Clerk may accept/reject family declaration for Pass submitted by employee. It has to be finally accepted by Pass clerk.
- 8. Employee can submit his e-Pass application. SMS will be sent to Employee and his/her PIA on submission of application.
- 9. Any Pass Clerk under employee's PIA can process employee's pass application. If found correct it is forwarded to PIA.
- 10. PIA issues the e- Pass. SMS will be sent to employee on pass generation.
- 11. Employee gets the generated e-pass and can use it for ticket booking at counter or online. Employee has to generate an OTP which is to be given as input /provided to ticket issuing authority while booking ticket.
- 12. For both Reserved/Unreserved journey tickets are to be booked.
- 13. At the time of booking ticket by employee, details of pass / earlier bookings are verified from HRMS system and ticket is booked.
- 14. Employee can also apply for cancellation of pass/ split pass online.

## Pass Module- User Manual For Employee, Pass Clerk & PIA

- 1. Go to HRMS Web Application URL and login using HRMS ID & Password
- 2. Enter OTP received on registered Mobile No.

## • For Employee

#### **Declaration of Manual Passes & Pass Family:**

- 1. Contact your Pass Clerk for entry of manual passes
- 2. One entered by Pass Clerk, click on *Pass > Pass Set List* menu

| - | Please review the<br>then you will not | e number of manual passes issued till o<br>: be able to apply for Pass online.      | date corresponding                             | g to pass type and                | l year. If this inform | ation is not updated, |  |
|---|----------------------------------------|-------------------------------------------------------------------------------------|------------------------------------------------|-----------------------------------|------------------------|-----------------------|--|
|   |                                        | Pass Type                                                                           | Pass Year                                      | Full Set •                        | Half Set *             |                       |  |
|   |                                        | PRIVILEGE PASS                                                                      | 2019                                           | 3                                 | 2                      |                       |  |
| • |                                        | PRIVILEGE PASS                                                                      | 2020                                           | 1                                 | 2                      |                       |  |
| * |                                        | PRIVILEGE PASS                                                                      | 2021                                           | 0                                 | 0                      |                       |  |
|   |                                        | PASS TICKET ORDER                                                                   | 2019                                           | 3                                 | 1                      |                       |  |
|   |                                        | PASS TICKET ORDER                                                                   | 2020                                           | 1                                 | 1                      |                       |  |
|   |                                        | PASS TICKET ORDER                                                                   | 2021                                           | 0                                 | 0                      |                       |  |
|   | Remarks *                              | Remarks for Manual Pass                                                             |                                                |                                   |                        |                       |  |
|   | If the number of<br>enter your remar   | passes entered by Pass clerk is correct<br>ks and click on 'Return to Clerk' buttor | , kindly click on 'Co<br>n to return it to the | onfirm' button. If<br>Pass Clerk. | there is some discre   | pancy in count kindly |  |

3. Click on '*Confirm'* button if the entered information is correct. If there is some discrepancy, click on '*Return to Clerk'* button to return it for modification to Pass Clerk.

4. Once Confirmed, now Family Declaration needs to be completed. Click on *Pass Set List* menu. A pop up will appear to prompt user to complete family Declaration.

| lease se | elect the family members | for family declar | ration of Pass | earing cit | erk.   |               |          |
|----------|--------------------------|-------------------|----------------|------------|--------|---------------|----------|
| 5.No     | Name                     | Relation          | Date of Birth  | Age        | Gender | Relative Flag | For Pass |
|          | SHARDA NIMESH            | WIFE              | 01-07-1965     | 54         | F      | FAMILY        |          |
|          | HIMANSHI NIMESH          | DAUGHTER          | 11-08-1989     | 30         | F      | FAMILY        |          |

5. Select the members for Pass Family Declaration and click on '*Submit'* button. This declaration will now be forwarded to the Pass Clerk for further action. Once Accepted by Pass Clerk, employee can now apply for e-Pass.

## e-Pass Application:

#### 1. Click on *Pass > Pass Set List* menu.

2. Select *Pass Type: Privilege Pass* and click on '*Go*' button. The entitled & available, full/half Pass sets will be shown.

|                    |   | Home / Pass / Pass Set L           | ist                         |                          |                            |                                      |                |                 |
|--------------------|---|------------------------------------|-----------------------------|--------------------------|----------------------------|--------------------------------------|----------------|-----------------|
| Dashboard          |   |                                    |                             |                          |                            |                                      |                |                 |
| IRHRMS-ESS         | • | Pass Set List                      |                             |                          |                            |                                      |                |                 |
| Employee Master    | * |                                    |                             |                          |                            |                                      |                |                 |
| e-SR               | • | Instructions:                      | af David Or all all and the |                          | ale dae al a collabila Dec |                                      |                |                 |
| PASS               |   | Select the type     Once Pass sets | are fetched success         | ully, click on the count | under available Pass       | s sets.<br>sets to proceed with Pass | application    |                 |
| Pass Set List      |   |                                    |                             |                          |                            |                                      |                |                 |
| PASS Application   |   | Select Type Of Pass                | PRIVILEGE I                 |                          |                            |                                      |                |                 |
| Issued Pass Report |   |                                    |                             | Tel cul                  | M                          | 1 Decree                             | Austickie (ove | huding Applied) |
| PTO Application    |   | Deep Veen                          | Eull Cat                    | Link Cat                 | Eull Cat                   |                                      | Euli Cat       |                 |
|                    |   | Pass Year                          | Full Set                    | Hair Set                 | Pull Set                   | Hair Set                             | Full Set       | Hair Set        |
|                    |   | 2019                               | б                           | 12                       | 3                          | 2                                    | 2              | 4               |
|                    |   | 2020                               | 6                           | 12                       | 1                          | 2                                    | 4              | 8               |
|                    |   | 2021                               | 0                           | 0                        | 0                          | 0                                    | 0              | 0               |

3. Click on '*Available- full set- count'*. You will be redirected to Pass Application Page

4. If there are any previous existing applications(not submitted yet) for this year, then they will appear in the list. They can be edited by clicking on edit icon shown beside the application. To create a fresh application, click on '*New Application*' button.

|                                                                                                  |                                                                                                 |                                                         | List                  | of Full      | Set Pass         | Applicatio                   | ns for the ye           | ear:2020                                  |                             |                           |                                          |
|--------------------------------------------------------------------------------------------------|-------------------------------------------------------------------------------------------------|---------------------------------------------------------|-----------------------|--------------|------------------|------------------------------|-------------------------|-------------------------------------------|-----------------------------|---------------------------|------------------------------------------|
| Show                                                                                             | 25 🔻 ent                                                                                        | tries                                                   | CIICK U               | ing icon to  | eur existing P   | ass application(s)           | or millinew App         | field.                                    | Search:                     |                           |                                          |
| <b>Edit</b>                                                                                      | Delete<br>11                                                                                    | Pass<br>Application<br>Number                           | Pass<br>Type          | Pass<br>Year | Full/Half<br>Set | From<br>Station<br>(Outward) | To Station<br>(Outward) | Break<br>Journey<br>Stations<br>(Outward) | From<br>Station<br>(Inward) | To<br>Station<br>(Inward) | Break<br>Journey<br>Stations<br>(Inward) |
|                                                                                                  |                                                                                                 |                                                         |                       |              |                  |                              | No                      | data available in t                       | able                        |                           |                                          |
| howing (                                                                                         | ) to 0 of 0 entri                                                                               | ies                                                     |                       |              |                  |                              |                         |                                           |                             | Prev                      | ious Next                                |
|                                                                                                  |                                                                                                 |                                                         |                       |              |                  |                              |                         |                                           |                             |                           |                                          |
| <ul> <li>5) Status</li> <li>• D</li> <li>• S</li> <li>• A</li> <li>• R</li> <li>• I -</li> </ul> | Description :<br>- Draft<br>- Submitted fo<br>- Pass applicat<br>- Pass applicat<br>Pass Issued | r Approval<br>ion Approved by Pa<br>ion Rejected by Pas | ass Clerk<br>is Clerk |              |                  |                              |                         |                                           |                             |                           |                                          |

5. Page for new application will open. Details of employee and list of members will be shown to employee. Fill in the travelling details and select the family members to be included in Pass.

#### Application for Pass for : ASHOK KUMAR NIMESH

| Application no.<br>(Autogenerated)                            | Applicatio                                                | Application Number (Autogenerated) |                        |               | Year of Pass    | 2                       | 020        |                               |      |  |
|---------------------------------------------------------------|-----------------------------------------------------------|------------------------------------|------------------------|---------------|-----------------|-------------------------|------------|-------------------------------|------|--|
| Pass Type *                                                   | PRIVILEG                                                  | E PASS                             | ٠                      |               | Full/Half Set * | F                       | FULL SET   |                               | Ŧ    |  |
| Employee Details                                              |                                                           |                                    |                        |               |                 |                         |            |                               |      |  |
| HRMS Employee ID                                              | SPGZIQ                                                    |                                    |                        |               | Employee Nam    | ne As                   | SHOK KUMA  | AR NIMESH                     |      |  |
| Father's Name                                                 | GULAB S                                                   | INGH NIMESH                        |                        |               | Date of Appoir  | ntment 19               | 19/03/1982 |                               |      |  |
| Pay Level *                                                   | 11 (677)                                                  | 00-208700)                         | ٠                      |               | Basic Pay *     | 9                       | 96600      |                               |      |  |
| Designation                                                   |                                                           |                                    |                        | On Deputation |                 |                         |            |                               |      |  |
| Railway Zone/PU/Offic                                         | e CENTRA                                                  | L ORGANISATION I                   | FOR RAILWAY ELECTR     |               | Railway Unit    |                         |            |                               |      |  |
| Present Address                                               |                                                           |                                    |                        |               |                 |                         |            |                               |      |  |
| Address Line 1                                                | B 201 A,                                                  | SECTOR B, SARSW                    | ATI NAGAR, BASNI, JC   |               | Address Line 2  |                         |            |                               |      |  |
| State                                                         | RAJASTI                                                   | HAN                                | ٣                      |               | District        | Ju                      | ODHPUR     |                               | Ŧ    |  |
| City                                                          | JODHPU                                                    | R                                  |                        |               | Pincode         | 34                      | 2005       |                               |      |  |
| Inward Journey D                                              | Kindly ente                                               | er the stations in c               | ons in order of travel |               |                 | Outward Break stati     |            |                               | 0    |  |
| Station From *                                                | Code                                                      | Station de                         | scription              |               | Station To *    | 0                       |            | Station description           |      |  |
| Break journey Stations                                        | 5                                                         |                                    |                        | Outw          |                 |                         |            |                               |      |  |
| Dependents & Fa<br>Select the family me<br>maximum 5 total me | mily Members<br>mbers to be include<br>mbers are allowed. | d in Pass. Please r                | note that maximum two  | o depender    | its are allowed | in a single Pass. Also, | if Depende | ents are included in the Pass | then |  |
| S.No Name                                                     |                                                           | Relation                           | Date of Birth          | Age           | Gender          | Relative Flag           | Mei        | mbers to be included in Pa    | 55   |  |
| 1 ASHOK K                                                     | UMAR NIMESH                                               | SELF                               | 16/04/1960             | 59            | М               | FAMILY                  |            |                               |      |  |
| 2 SHARDA                                                      | NIMESH                                                    | WIFE                               | 01/07/1965             | 54            | F               | FAMILY                  |            |                               |      |  |
| 3 HIMANS                                                      | HI NIMESH                                                 | DAUGHTER                           | 11/08/1989             | 30            | F               | FAMILY                  |            |                               |      |  |
| heck the applicable bo                                        | xes below:<br>eling U                                     | Ipgraded Pass                      |                        | 4             |                 |                         |            |                               |      |  |

6. According to Pay Level and pass usage "Upgraded Pass" option shall be displayed on screen.

Submit Save as Draft

- 7. Click on '*Save as Draft*' to save details and on '*Submit'* to forward the application to Pass clerk for further approval.
- 8. On submitting pass application, a **SMS** is sent to employee's registered mobile number having info about pass application and it PIA. A **SMS** is sent to PIA having details of pass application of employee.
- 9. To Check Berth Entitlement, click on 'Check Berth/Seat Entitlement' shown beside application

| Pass Application                   |                                    |                          |          |                              |
|------------------------------------|------------------------------------|--------------------------|----------|------------------------------|
|                                    | Application f                      | or Pass for : OM PRAKASH | SHARMA   | Check Berth/Seat Entitlement |
| Application no.<br>(Autogenerated) | Application Number (Autogenerated) | Year of Pass             | 2020     |                              |
| Pass Type *                        | PRIVILEGE PASS                     | Full/Half Set *          | HALF SET | *                            |

# Information of berth entitlement will be shown as shown below:

|        | Mail                                                                      | /Express T                                                                                                  | irain                                                                                                    |                                                                                             | R                                                                                                    | ajdhani/Du                                                                                        | ronto Expre                                                              | ess Type Tra                                                           | ain                                                                      | Shatabdi Express Type Train                                                                             |                                                            |  |
|--------|---------------------------------------------------------------------------|----------------------------------------------------------------------------------------------------|----------------------------------------------------------------------------------------------------|---------------------------------------------------------------------------------------------|----------------------------------------------------------------------------------------------------|---------------------------------------------------------------------------------------------------|--------------------------------------------------------------------------|------------------------------------------------------------------------|--------------------------------------------------------------------------|----------------------------------------------------------------------------------------------------|------------------------------------------------------------|--|
| 1-AC   | I-AC 2-AC 3-AC SL 2S                                                      |                                                                                                    | 1-AC                                                                                                    | 2-AC                                                                                        | 3-AC                                                                                                    | SL                                                                                                | 2S                                                                       | EC                                                                     | 20                                                                       |                                                                                                    |                                                            |  |
| RE-III | AEM AEM AEM AEM                                                           |                                                                                                    |                                                                                                    |                                                                                             | NE                                                                                                    | 1                                                                                                 | 2                                                                        | AEM                                                                    | AEM                                                                      | NE                                                                                                    | 1                                                          |  |
| •      | RE-I - EX<br>class and<br>RE-II - C<br>between<br>RE-III - E<br>RE-IV - ( | tra berths<br>I 2-AC clas<br>I -AC Clas<br>1-AC Clas<br>Berths for<br>Dne berth<br>1-AC Clas<br>erths for A | for other<br>ss of resp<br>perth for a<br>ss and 2-/<br>AEM on p<br>for self o<br>ss and 2-/<br>AEM on p | eligible r<br>ective trai<br>any other<br>AC Class c<br>bayment o<br>AC Class c<br>ayment o | nembers ir<br>n<br>eligible me<br>if respectiv<br>of 1/3rd dif<br>er eligible r<br>if respectiv<br>f full differe | ncluded in t<br>ember inclu<br>e train.<br>ference of i<br>nember inc<br>e train.<br>ence of fare | the Pass on<br>Ided in the<br>fare betwee<br>cluded in th<br>e between t | payment c<br>Pass on pa<br>en 1-AC Cla<br>le Pass on p<br>his Class ar | of 1/3rd diff<br>yment of 1<br>liss and 2-A<br>payment of<br>nd the next | ference of fare be<br>/3rd difference of<br>C Class of respect<br>1/3rd difference<br>lower Class of re | tween 1-AC<br>f fare<br>tive train.<br>of fare<br>spective |  |
| •      | RE-V - B<br>train.                                                        |                                                                                                    |                                                                                                    |                                                                                             |                                                                                                    |                                                                                                   |                                                                          |                                                                        |                                                                          |                                                                                                    |                                                            |  |

## Application for Split Pass:

- 1. Login to HRMS application.
- 2. Go to *Pass > My Issued Passes* menu. List of all issued passes will be shown.

| IR-HRMS            | 5 | Ξ    |           |           |              |                |          |                |            |             |              |            |           | tộ Thi            | s is Development en | vironment for IR-H | RMS 🦉            | 🇯 🕜 Hel                    |                | I SENTHIL KUM | iar 🔸     | Ξ   |
|--------------------|---|------|-----------|-----------|--------------|----------------|----------|----------------|------------|-------------|--------------|------------|-----------|-------------------|---------------------|--------------------|------------------|----------------------------|----------------|---------------|-----------|-----|
| ② Dashboard        |   | Home | / Pass    | / My Is   | ssued Passes |                |          |                |            |             |              |            |           |                   |                     |                    |                  |                            |                |               |           |     |
| O IRHRMS-ESS       | • | ∎ M  | ly Issued | d Passes  |              |                |          |                |            |             |              |            |           |                   |                     |                    |                  |                            |                |               |           |     |
| ■ Admin Section    | ٠ |      |           |           |              |                |          |                |            |             |              |            |           |                   |                     |                    |                  |                            |                |               |           |     |
| 曫 Employee Master  | * | (    | 0 Click   | here to s | show Instruc | tions/Help     |          |                |            |             |              |            |           |                   |                     |                    |                  |                            |                |               |           |     |
| e-SR               | • |      |           |           |              |                |          |                |            |             |              |            |           | _                 |                     |                    |                  |                            |                |               |           |     |
| III MIS Reports    | * | Sele | ct Pass 1 | Туре      |              |                | ALL      |                |            |             |              | ~          |           | Go                |                     |                    |                  |                            |                |               |           |     |
| Other Reports      | • |      |           |           |              |                |          |                |            |             |              |            |           |                   |                     |                    |                  |                            |                |               |           |     |
| 🛷 Pass             | • |      | Show      | 25        | ✓ entries    |                |          |                |            |             |              |            |           |                   |                     |                    |                  |                            | Search:        | _             |           |     |
| Pass Set List      |   |      | Unique    | Pass No   | Pass Year    | Pass Type      | Pass Set | Application No | Issue Date | Expiry Date | From Station | To Station | Main Pass | Attendant Pass No | Resend Pass SMS     | Send OTP SMS       | Last OTP Genera  | ter t <sup>i L</sup> Apply | for Split Pass | ncel Pass     | Cancelled |     |
| PASS Application   |   |      | 10814     | 1         | 2020         | PRIVILEGE PASS | FULL SET | 10612          | 22/07/2020 | 21/12/2020  | JAT          | NDLS       |           |                   | E Send              | E Generate OTP     | 22/07/2020 12:30 | 42 🖉 App                   | y              | Cancel        | N         | 1.1 |
| My Issued Passes   |   | 6    | 10748     | 3         | 2020         | PRIVILEGE PASS | FULL SET | 10574          | 21/07/2020 | 20/12/2020  | MFP          | NDLS       |           |                   | 🗖 Send              | E Generate OTP     | 21/07/2020 13:14 | 21 🖉 App                   | ly             | Cancel        | Ν         |     |
| PTO Application    |   | SI   | howing    | 1 to 2 of | 2 entries    |                |          |                |            |             |              |            |           |                   |                     |                    |                  |                            |                | Previous      | 1 Next    |     |
| Family Declaration |   |      |           |           |              |                |          |                |            |             |              |            |           |                   |                     |                    |                  |                            |                |               |           |     |
| Assign Pass Clerk  |   |      |           |           |              |                |          |                |            |             |              |            |           |                   |                     |                    |                  |                            |                |               |           |     |
| Assign Employees   |   |      |           |           |              |                |          |                |            |             |              |            |           |                   |                     |                    |                  |                            |                |               |           |     |
| O Settlement       | * |      |           |           |              |                |          |                |            |             |              |            |           |                   |                     |                    |                  |                            |                |               |           |     |

3. Click on '*Apply*' button beside the pass number against which split pass needs to be applied

| Linique Dass number                                    | - 10191                                                                                                    |
|--------------------------------------------------------|----------------------------------------------------------------------------------------------------|
| F                                                      |                                                                                                    |
| From Station *                                         | LUCKNOW (LKO)                                                                                                 |
| To Station*                                            | PATNA JUNCTION (PNBE)                                                                                         |
| Upload Approval                                        | Choose File GSRRQF_UPN_10187.pdf 🗸                                                                            |
| Document                                               | In case of multiple documents, please merge all<br>documents and then upload single pdf file.                 |
| Justification for                                      | Please justify that why you want to apply                                                                     |
| *                                                      | tor split pass                                                                                                |
| L                                                      |                                                                                                    |
| • You have to upload ev<br>about your inability to acc | vidence to the satisfaction of pass issuing authority<br>company your family/dependent relatives for issue of |

4. Select From & to stations of travel and upload the necessary documents(approval from competent authority). Also enter the reason for applying split pass and click on '*Apply*' button. The application will be forwarded to Pass Clerk for further action.

5. To view status of your request, click on 'Applied' and details of your application will be shown

| Unique<br>Pass<br>No | Pass<br>Year | Pass<br>Type      | Pass<br>Set | Application<br>No | Issue<br>Date | Expiry<br>Date | From<br>Station | To<br>Station | Split<br>Pass | Attendant<br>Pass No | Resend<br>Pass<br>SMS | Send<br>OTP<br>SMS | Last OTP<br>Generated<br>At | Apply<br>for<br>Split<br>Pass | Cancel<br>Pass |
|----------------------|--------------|-------------------|-------------|-------------------|---------------|----------------|-----------------|---------------|---------------|----------------------|-----------------------|--------------------|-----------------------------|-------------------------------|----------------|
| 10191                | 2020         | PRIVILEGE<br>PASS | FULL SET    | 10144             | 20/05/2020    | 19/10/2020     | SVDK            | MFP           |               | 10192                | Send Send             | Send OTP           |                             | O Applied                     |                |
| Showing 1 to         | 1 of 1 entri | es                |             |                   |               |                |                 |               |               |                      |                       |                    |                             | Previous 1                    | Next           |

| >           |                   | STATUS OF SPLIT PASS                | APPLICATION                                                                                                    | ×                                                                                                    | Ť                                                                                                    | Help                                                                                                    | ₩0(                                                                                                    |
|-------------|-------------------|-------------------------------------|----------------------------------------------------------------------------------------------------|----------------------------------------------------------------------------------------------------|----------------------------------------------------------------------------------------------------|----------------------------------------------------------------------------------------------------|----------------------------------------------------------------------------------------------------|
|             |                   | Details of your application:        |                                                                                                    |                                                                                                    |                                                                                                    |                                                                                                    |                                                                                                    |
|             |                   | Unique Pass number                  | : 10191                                                                                                    |                                                                                                    |                                                                                                    |                                                                                                    |                                                                                                    |
| lelp        |                   | Date of submission                  | : 20/05/2020                                                                                                    |                                                                                                    |                                                                                                    |                                                                                                    |                                                                                                    |
|             |                   | Status                              | : O Submitted                                                                                                    | _                                                                                                    |                                                                                                    |                                                                                                    |                                                                                                    |
| ALL         |                   | From Station                        | : LUCKNOW (LKO)                                                                                                    | _                                                                                                    |                                                                                                    |                                                                                                    |                                                                                                    |
|             |                   | To Station                          | : PATNA JUNCTION (PNBE)                                                                                                    | _                                                                                                    |                                                                                                    |                                                                                                    |                                                                                                    |
|             |                   | Approval Document                   | : 🗋 View                                                                                                    |                                                                                                    |                                                                                                    |                                                                                                    | Sea                                                                                                    |
| Pass<br>Set | Application<br>No | Remarks : Emp (YYKN<br>isssue split | TI): I am unable to travel with my family. kind<br>pass. Approval is attached with the request.                                                                                                    | ly                                                                                                    | nd                                                                                                    | Send<br>OTP<br>SMS                                                                                                    | Last<br>Gen<br>At                                                                                                    |
|             | → ALL Pass Set    | → (elp ALL Pass Application No      | Pass       Application         Remarks :       Emp (YVKN)         Image: Status       Image: Status         Image: Status       Image: Status         Image: Status       Im | STATUS OF SPLIT PASS APPLICATION     Details of your application:   Unique Pass number   Unique Pass number   10191   Date of submission   20/05/2020   Status   Status   Pass   Application   No     Remarks:   Emp (YYKNTI): I am unable to travel with my family, kind isssue split pass. Approval is attached with the request. | STATUS OF SPLIT PASS APPLICATION     Details of your application:     Unique Pass number   Unique Pass number   Inde of submission   Status   Status   Pass   Application   No     Status   Pass   Application   No     Status   Status  < | STATUS OF SPLIT PASS APPLICATION     Details of your application:     Unique Pass number   Unique Pass number   10191   Date of submission   20/05/2020   Status   Status   Communication   ALL   From Station   LUCKNOW (LKO)   To Station   Pass   Application   No     Remarks:   Emp (YYKNTI): 1 am unable to travel with my family. kindly isssue split pass. Approval is attached with the request. | STATUS OF SPLIT PASS APPLICATION     Details of your application:     Unique Pass number   Unique Pass number   10191   Date of submission   20/05/2020   Status   Status   Composition   ALL   From Station   From Station   Composition   ALL   From Station   Pass   Approval Document   No     Remarks:   Emp (YYKNTI): 1 am unable to travel with my family, kindly issue split pass. Approval is attached with the request. |

#### **Pass Cancellation Request**

- 1. Login to HRMS application
- 2. Go to Pass > My Issued Passes menu. List of all issued passes will be shown

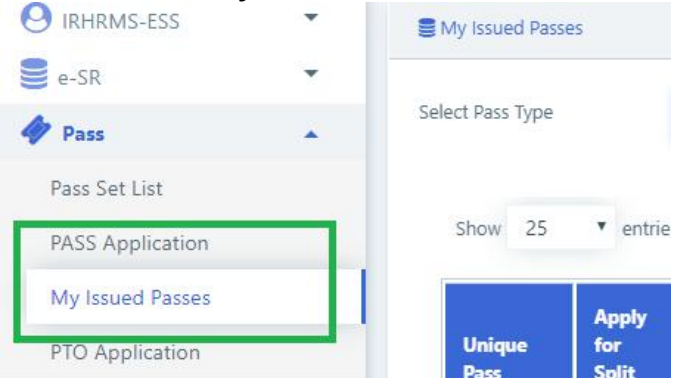

3. Click on '*Cancel*' against the UPN which needs to be canceled. Enter reason for cancellation, upload the approval document form competent authority and click on '*Submit'* button. The request will be forwarded to Pass clerk for further action.

| Unique<br>Pass<br>No | Pass<br>Year | Pass<br>Type      | Pass<br>Set | Application<br>No | Issue<br>Date | Expiry<br>Date | From<br>Station | To<br>Station | Split<br>Pass | Attendant<br>Pass No | Resend<br>Pass<br>SMS | Send<br>OTP<br>SMS | Last OTP<br>Generated<br>At | Apply<br>for<br>Split<br>Pass | Cancel<br>Pass |
|----------------------|--------------|-------------------|-------------|-------------------|---------------|----------------|-----------------|---------------|---------------|----------------------|-----------------------|--------------------|-----------------------------|-------------------------------|----------------|
| 10193                | 2020         | PRIVILEGE<br>PASS | FULL SET    | 10144             | 20/05/2020    | 19/06/2020     | LKO             | PNBE          | 10191         |                      | 📟 Send                | E Send OTP         |                             | r                             |                |
| 10191                | 2020         | PRIVILEGE<br>PASS | FULL SET    | 10144             | 20/05/2020    | 19/10/2020     | SVDK            | MFP           |               | 10192                | Send Send             | Send OTP           |                             | Ø Issued                      | X Cancel       |

|    |                    | APPLICATION FOR                                                                                                    | CANCELLATION OF PASS                                                                                                    | ×              | ۴.            | C Help             |
|----|--------------------|----------------------------------------------------------------------------------------------------|----------------------------------------------------------------------------------------------------|----------------|---------------|--------------------|
|    |                    | Please fill the following deta<br>Unique Pass number                                                                                                    | ails to apply for cancellation of pass<br>: 10191                                                                                                    |                |               |                    |
|    |                    | Upload Approval<br>Document *                                                                                                    | Choose File No file chosen<br>In case of multiple documents, please merge all<br>documents and then upload single pdf file.                                                                                                    |                |               |                    |
|    | Application<br>No  | Reason for cancellation<br>of Pass *                                                                                                    | Please justify that why you want to apply for pass cancellation                                                                                                    | 50<br>55<br>// | end<br>i<br>S | Send<br>OTP<br>SMS |
|    | 10144              | Pass once issued is maintained.                                                                                                    | or cancened without debit except in very special                                                                                                    | Si             | end           | Send 0             |
|    | 10144              | the pass, and it will be do<br>from duty (with certificate<br>railway doctor certificate,<br>which train services are s<br>by proper documentary p<br>competent authority rega<br>upload the required docu | ing authority is satisfied about necessity of cancelling<br>one only in very limited circumstances like non sparing<br>e of competent authority), sickness supported by<br>, death, accident in family or natural calamity due to<br>uspended and all such cases should be accompanied<br>proof with endorsement and recommendation of<br>arding the reasons mentioned for cancellation. Please<br>uments. | St             | end           | Send C             |
| st | ems. All Rights Re |                                                                                                    | Submit Cancel                                                                                                    |                |               |                    |

4. To view status of your request, click on 'Applied' against the pass for which cancellation request was submitted. A pop up will appear with request details

| Unique<br>Pass<br>No | Pass<br>Year | Pass<br>Type      | Pass<br>Set | Application<br>No                      | Issue<br>Date           | Expiry<br>Date               | From<br>Station | To<br>Station | Split<br>Pass | Attendant<br>Pass No | Resend<br>Pass<br>SMS | Send<br>OTP<br>SMS | Last OTP<br>Generated<br>At | Apply<br>for<br>Split<br>Pass | Cancel<br>Pass |
|----------------------|--------------|-------------------|-------------|----------------------------------------|-------------------------|------------------------------|-----------------|---------------|---------------|----------------------|-----------------------|--------------------|-----------------------------|-------------------------------|----------------|
| 10193                | 2020         | PRIVILEGE<br>PASS | FULL SET    | 10144                                  | 20/05/2020              | 19/06/2020                   | LKO             | PNBE          | 10191         |                      | 🏴 Send                | 🛤 Send OTP         |                             |                               |                |
| 10191                | 2020         | PRIVILEGE<br>PASS | FULL SET    | 10144                                  | 20/05/2020              | 19/10/2020                   | SVDK            | MFP           |               | 10192                |                       |                    |                             | Ø Issued                      | O Applied      |
| 5                    | ÷            |                   | ST          | ATUS OF PAS                            | S CANCELL               | ATION RE                     | QUEST           |               | ×             | 🕜 Help 🕌             | OM PE                 | (AK)               |                             |                               |                |
| / Instructions       | /Help        |                   | D           | etails of your applic<br>Unique Pass r | ation:<br>number        | : 10191                      |                 |               |               |                      |                       |                    |                             |                               |                |
|                      | ALL          |                   |             | Date of subi                           | mission<br>Status       | : 20/05/2020<br>: ② Accepted |                 |               |               |                      |                       |                    |                             |                               |                |
| entries              |              |                   |             | Approval Doo<br>Remarks :              | cument<br>Emp (YYKNTI): | : 🖸 View                     | this pass       |               |               |                      | Search:               |                    |                             |                               |                |
| Pass<br>Type         | Pass<br>Set  | Application<br>No |             |                                        | °C (DOOHYS):            | Forwarding to                | PIA for furthe  | r action      | ind           | Send<br>OTP          | Last OTP<br>Generated |                    |                             |                               |                |
| 1                    | t u          |                   | n.          | n in                                   | 11                      | ti                           | 11              | 11            | SMS           | SMS                  | At                    | r 4.'.             |                             |                               |                |

**5.** If your request was Rejected, you can apply again by clicking on 'Apply Again' button on the same pop-up screen

| -HRMS                     |             | =                                      | STATUS OF PASS CAN                                                                 | CELLATION REQUEST                                                                           | ×     | e 🛛 Help                    |                               | PRAKASH SH     | arma 🕹    |
|---------------------------|-------------|----------------------------------------|------------------------------------------------------------------------------------|---------------------------------------------------------------------------------------------|-------|-----------------------------|-------------------------------|----------------|-----------|
| ard<br>7-ESS<br>ee Master | *<br>*<br>* | Click here to show<br>Select Pass Type | Details of your application:<br>Unique Pass number<br>Date of submission<br>Status | : 10191<br>: 20/05/2020<br>: © Rejected                                                     |       |                             |                               |                |           |
| List                      | •           |                                        | Approval Document                                                                  | : 🔁 View                                                                                    |       |                             |                               |                |           |
| olication<br>d Passes     |             | ion Issue Ex<br>Date Da                | PC (DOC<br>PIA (OOL                                                                | HVS): Forwarding to PIA for further action<br>UZR): Rejecting as enough proof is not submit | ted.  | Last OTP<br>Generated<br>At | Apply<br>for<br>Split<br>Pass | Cancel<br>Pass | Cancelled |
| lication<br>ent           | Ŧ           | 20/05/2020 19,                         |                                                                                    | Apply Again                                                                                 | d OTF |                             |                               |                | N         |

## Generate OTP for ticket Booking

- 1. Go to 'Pass' > 'My issued Passes'
- 2. Click on '*Generate OTP'* against the pass for which ticket needs to be booked

| e-SR               | •  |                   |           |                |          |                |            |             |              |            |           |                   |           |     |                |     |                 |                      |             |           |
|--------------------|----|-------------------|-----------|----------------|----------|----------------|------------|-------------|--------------|------------|-----------|-------------------|-----------|-----|----------------|-----|-----------------|----------------------|-------------|-----------|
| III MIS Reports    | •  | Select Pass Type  |           |                | ALL      |                |            |             |              | *          |           | Go                |           |     |                |     |                 |                      |             |           |
| Other Reports      | •  |                   |           |                |          |                |            |             |              |            |           |                   |           |     |                |     |                 |                      |             |           |
| 🔷 Pass             | ×. | Show 25           | ✓ entries |                |          |                |            |             |              |            |           |                   |           |     |                | _   |                 | Search:              |             |           |
| Pass Set List      |    | Unique Pass No    | Pass Year | Pass Type      | Pass Set | Application No | Issue Date | Expiry Date | From Station | To Station | Main Pass | Attendant Pass No | Resend Pa | SMŠ | Send OTP SMS   | Las | TP Generated At | Apply for Split Pass | Cancel Pass | Cancelled |
| PASS Application   |    | 10814             | 2020      | PRIVILEGE PASS | FULL SET | 10612          | 22/07/2020 | 21/12/2020  | JAT          | NDLS       |           |                   | 🗖 Send    |     | 🗖 Generate OTP | 22/ | 2020 12:30:42   | / Apply              | X Cancel    | N         |
| My Issued Passes   |    | 10748             | 2020      | PRIVILEGE PASS | FULL SET | 10574          | 21/07/2020 | 20/12/2020  | MFP          | NDLS       |           |                   | Send Send |     | E Generate OTP | 21/ | 2020 13:14:21   | / Apply              | X Cancel    | N         |
| PTO Application    |    | Showing 1 to 2 of | 2 entries |                |          |                |            |             |              |            |           |                   |           |     |                |     |                 |                      | Previous    | 1 Next    |
| Family Declaration |    |                   |           |                |          |                |            |             |              |            |           |                   |           |     |                | _   |                 |                      |             |           |
| Assign Pass Clerk  |    |                   |           |                |          |                |            |             |              |            |           |                   |           |     |                |     |                 |                      |             |           |
| Assign Employees   |    |                   |           |                |          |                |            |             |              |            |           |                   |           |     |                |     |                 |                      |             |           |
| O Settlement       | ٠  |                   |           |                |          |                |            |             |              |            |           |                   |           |     |                |     |                 |                      |             |           |

#### 3. Click on *Send OTP* and an OTP will be sent to your registered mobile number

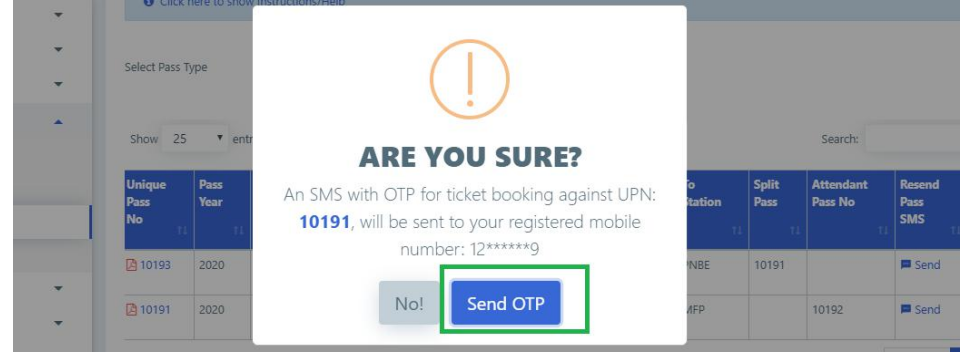

## • For Pass clerk:

3.

### **Employee on Digital Pass**

- 1. Login To HRMS application
- 2. Go to *Pass > Employee on Digital Pass* menu

| <b>IR-HRMS</b>              | 🚍 论 "We have four 🦉 🎓 🖓 Heip 👑 SMT NIDHI ASWAL 👽 🚍                                                                                                    |
|-----------------------------|----------------------------------------------------------------------------------------------------|
| (P) Deebberred              | Home / Pass / Employee On Digital Pass                                                                                                    |
| Dashboard                   |                                                                                                    |
| IRHRMS-ESS 🔹                | 🛢 Employee On Digital Pass                                                                                                    |
| 🛷 Pass 🔺                    |                                                                                                    |
| Pass Set List               | • Enter the HRMS/IPAS ID of the employee for whom you want to check whether they are on-boarded for digital pass or not and click on 'Go' button to proceed.<br>You can check for those employees only which are assigned to you |
| PASS Application            |                                                                                                    |
| My Issued Passes            | HRMS/IPAS ID GO Reset                                                                                                    |
| PTO Application             |                                                                                                    |
| Family Declaration          |                                                                                                    |
| Accept Pass Application     |                                                                                                    |
| Accept Cancellation Request |                                                                                                    |
| Manual Pass Entry           |                                                                                                    |
| Accept Pass Family          |                                                                                                    |
| Employee On Digital Pass    |                                                                                                    |
|                             |                                                                                                    |
|                             |                                                                                                    |

4. Enter HRMS ID of the employee and click on '*Go*' button.

| Manual Pass List  |        |    |       |
|-------------------|--------|----|-------|
| HRMS ID/IPAS ID * | SPGZIQ | Go | Reset |

5. Employee's Basic detail and date on which employee come on digital pass system.

| <b>IR-HRMS</b>              | = reach out to HRMS helpdesk @                                                                                                    | 9 011-23352414, 23352415, 23352416 or write 🏼 🎉            | 🌾 🖲 Help 👑 SMT NIDHI ASWAL 🔸 | = |
|-----------------------------|----------------------------------------------------------------------------------------------------|------------------------------------------------------------|------------------------------|---|
| ② Dashboard                 | Home / Pass / Employee On Digital Pass                                                                                                    |                                                            |                              |   |
|                             |                                                                                                    |                                                            |                              | _ |
| V IRHRMS-ESS                | Employee On Digital Pass                                                                                                    |                                                            |                              |   |
| I Pass 🔺                    |                                                                                                    |                                                            |                              |   |
| Pass Set List               | Enter the HRMS/IPAS ID of the employee for whom you want to check whether they a<br>You can check for those employees only which are assigned to you. | ire on-boarded for digital pass or not and click on 'Go' b | utton to proceed.            |   |
| PASS Application            | for an encoder of those employees only miner are assigned to you                                                                                      |                                                            |                              |   |
| My Issued Passes            | HRMS/IPAS ID * BIZKAQ Go Rese                                                                                                    | t                                                          |                              |   |
| PTO Application             | Employee Details                                                                                                    |                                                            |                              |   |
| Family Declaration          | HRMS Employee ID : BIZKAQ                                                                                                    | Employee Name                                              | : VIKAS MATHUR               |   |
| Accept Pass Application     | Date Of Birth :08/01/1993 Designation : OFFICE SUPERINTENDENT                                                                                         | Appointment Date<br>Pay Level                              | : 14/03/2016<br>: 6          |   |
| Accept Cancellation Request |                                                                                                    |                                                            |                              |   |
| Manual Pass Entry           | 1                                                                                                    |                                                            |                              |   |
| Accept Pass Family          | Employee has been on-boarded for Digital Pass. The list of Passes on-boarded for a                                                                    | are present in the following table.                        |                              |   |
| Employee On Digital Pass    | S.No P                                                                                                    | ass Type Effective From                                    |                              |   |
|                             | 1 PRIV                                                                                                    | /ILEGE PASS 23-07-2020                                     |                              |   |
|                             | 2 PRIVILEG                                                                                                    | E TICKET ORDER 23-07-2020                                  |                              |   |
|                             |                                                                                                    |                                                            |                              |   |
|                             | Copyright @ 2018 Centre For Railway Information Systems. All Rights Reserved. This application                                                        | works best in Google Chrome 70.0 and above                 |                              |   |

### **Manual Pass Entry**

- 1. Login To HRMS application
- 2. Go to Pass > Manual Pass Entry menu

| IRHRMS-ESS              | •      | S Manual Pass List                                                           |                |
|-------------------------|--------|------------------------------------------------------------------------------|----------------|
| 曫 Employee Master       | •      |                                                                              |                |
| e-SR                    | •      | HRMS ID/IPAS ID *                                                            |                |
| III MIS Reports         | •      | Please enter the number of manual passes issued till date corresponding to p | ass type and y |
| PASS                    |        |                                                                              | Pass Type      |
| Pass Set List           |        |                                                                              |                |
| PASS Application        |        |                                                                              |                |
| Issued Pass Report      |        |                                                                              |                |
| PTO Application         |        |                                                                              |                |
| Accept Pass Application | n      |                                                                              |                |
| Family Declaration For  | Review |                                                                              |                |
| Manual Pass Entry       |        |                                                                              |                |
| Verify Pass Family      | -      |                                                                              |                |

3. Enter HRMS ID of the employee and click on '*Go*' button.

| Manual Pass List  |        |    |       |
|-------------------|--------|----|-------|
| HRMS ID/IPAS ID * | SPGZIQ | Go | Reset |

4. Enter the count of Full Set & Half Set Passes for the employee. If passes were surrendered for LTC, the check the checkbox against that year. Enter the count of passes deducted as penalty(if any) and click on '*Submit'* button.

|                   | Full Set: 4 |              | На       | If Set: 8 |                                  |          |
|-------------------|-------------|--------------|----------|-----------|----------------------------------|----------|
|                   |             | Availed Pass |          | Pass      | Count of Pass deducted a penalty |          |
| Pass Type         | Pass Year   | Full Set *   | Half Set | for LTC   | Full Set                         | Half Set |
| PRIVILEGE PASS    | 2019        | 0            | 0        |           | 0                                | 0        |
| PRIVILEGE PASS    | 2020        | 0            | 0        |           | 0                                | 0        |
| PASS TICKET ORDER | 2019        | 0            | 0        |           | 0                                | 0        |
| PASS TICKET ORDER | 2020        | 0            | 0        |           | 0                                | 0        |

Submit

5. On submitting, a SMS is sent to employee about its manual data entered in the system.

#### **Acceptance of Family Declaration**

#### 1. Click on Pass > Accept Pass Family menu

2. Enter HRMS ID of the employee and Click on '*Go*' button. Details of family members declared by employee will be shown.

| Employee Master                      | Family Member 1 Famil             | ly Member 2                |   |                                     |                            |   |
|--------------------------------------|-----------------------------------|----------------------------|---|-------------------------------------|----------------------------|---|
| e-SR 👻                               | HRMS Employee ID                  |                            |   | Family Member Sr No                 |                            |   |
| MIS Reports                          | Member Name *                     | SHARDA NIMESH              |   | Gender *                            | Please select              |   |
| PASS 🔺                               | Aadhaar Number                    | Aadhaar Number             |   | Member Photo                        | Choose File No file chosen |   |
| ass Set List                         | Relation *                        | WIFE                       | ٣ | Relation Proof Doc                  | Choose File No file chosen |   |
| ass Application<br>ssued Pass Report | Member DOB                        | 01/07/1965                 | ۵ | Family Member DOB<br>Doc            | Choose File No file chosen |   |
| TO Application                       | Family Member Age                 | Family Member Age          |   | Handicap Flag                       | No                         |   |
| ccept Pass Application               | Handicapped Percent               | Handicapped Percent        |   | Handicap Category                   | Please select              |   |
| amily Declaration For Review         | Handicapped Certificate           | Choose File No file chosen |   | Handicap Certificate<br>Effect From | DD/MM/YYYY                 | 1 |
| ccept Pass Family                    | Handicap Certificate<br>Effect To | DD/MM/YYYY                 |   | Member Dependent(?)                 | Yes                        |   |
| Settlement                           | Member Dependent Doc              | Choose File No file chosen |   | Member Bonafide Doc                 | Choose File No file chosen |   |
|                                      | Document Id                       | Choose File No file chosen |   | Service Record Page<br>Number       | Service Record Page Number |   |
|                                      |                                   |                            |   |                                     |                            | 1 |

3. Click on *Tabs* to review all family members of the employee.

4. Enter your remarks and click on '*Accept'* button if declaration is correct, click on '*Return'* if there is some discrepancy.

### **Accept Pass Application**

1. Click on *Pass > Accept Pass Application* menu. List of Pass applications & Split Pass Applications will be shown to the clerk. Under Pass Applications click on pass application number to review it.

| PASS 🔺                        |                       |        |                   |              |                         |                             |                          |           |
|-------------------------------|-----------------------|--------|-------------------|--------------|-------------------------|-----------------------------|--------------------------|-----------|
| Pass Set List                 | PASS APPLICATI        | ONS    |                   |              |                         |                             |                          |           |
| PASS Application              |                       |        |                   |              |                         |                             |                          |           |
| My Issued Passes              | Pas                   | is App | lications present | in the follo | wing list are available | for acceptance . Kindly cli | ick on a Pass Applicatio | on Number |
| PTO Application               | Show 25 🔻             | entri  | ies               |              |                         |                             |                          | Se        |
| Accept Pass Application       | Dave Analization      |        | Dava Terra        | Deer         | Environment             | Employee                    | From Station             | TO        |
| Manual Pass Entry             | Number                | ti.    | Pass type         | Year         | <sup>†1</sup> Name      | Designation                 | (Outward)                | (Out      |
| Accept Pass Family            | 10122                 |        | PASS TICKET       | 2019         | OM PRAKASH              | DEPUTY DIRECTOR             | Jb                       | CDG       |
| Family Declaration For Review |                       |        | ONDER             |              | SHANNA                  | GENERAL                     |                          |           |
| A Cattlement                  | Showing 1 to 1 of 1 e | entrie | s                 |              |                         |                             |                          |           |

2. Review the application for journey & family details. Enter your remarks & click on '*Accept'* if pass can be forwarded to issuing authority. If there is discrepancy, click on Reject and the application will be rejected.

| ation Fr  | om *             | MAS         | CHENNAI CENTR    | AL (MAS)            | Station | To *     | UL            | JODHPUR JUNCTION (JU)    |
|-----------|------------------|-------------|------------------|---------------------|---------|----------|---------------|--------------------------|
| reak jour | ney Stations     | MAS,SC      |                  |                     |         |          |               |                          |
| Depend    | dents & Family M | embers      |                  |                     |         | <i>K</i> |               |                          |
| S.No      | Name             |             | Relation         | Date of Birth       | Age     | Gender   | Relative Flag | Members included in Pass |
| 1         | ASHOK KUMAR      | NIMESH      | SELF             | 16/04/1960          | 59      | м        | FAMILY        |                          |
| 2         | SHARDA NIMES     | Н           | WIFE             | 01/07/1965          | 54      | F        | FAMILY        |                          |
| 3         | HIMANSHI NIM     | ESH         | DAUGHTER         | 11/08/1989          | 30      | F        | FAMILY        |                          |
| Atte      | endent Traveling |             |                  | ) Companion Traveli | ng      |          | Split         | Pass                     |
| narks *   |                  | Remarks for | Pass Application |                     |         |          |               |                          |
|           |                  |             |                  |                     |         |          | le .          |                          |

3. To check for available passes of employee, click on '*Check entitled Pass sets*'

| Ocheck entitled Pass sets | Accept Pa      | ass Application | for : OM PRAKASH | H SHARMA | O Check Berth/Seat Entitlement |
|---------------------------|----------------|-----------------|------------------|----------|--------------------------------|
| Application no.           | 10095          |                 | Year of Pass     | 2019     |                                |
| Pass Type *               | PRIVILEGE PASS | *               | Full/Half Set *  | HALF SET | *                              |

List of available and entitled pass sets of employee will be shown

| Pass   | Type    | Pass Year | Entitled |          | Manua    | l Passes | Available (exc | uding Applied) |
|--------|---------|-----------|----------|----------|----------|----------|----------------|----------------|
|        |         |           | Full Set | Half Set | Full Set | Half Set | Full Set       | Half Set       |
| RIVILE | GE PASS | 2019      | 6        | 12       | 3        | 3        | 1              | 2              |
| RIVILE | GE PASS | 2020      | 6        | 12       | 1        | 1        | 1              | 3              |
| RIVILE | GE PASS | 2021      | 0        | 0        | 0        | 0        | 0              | 0              |

#### **Accept Split Pass Application**

1. Click on *Pass > Accept Pass Application* menu. List of pass applications & Split Pass Applications will be shown to the clerk. Under '*Split Pass Application*' click on unique pass number to review it.

| 🐮 Employee Master      | • | PASS APPLICA          | TIONS                    |                   |              |                      |                            |                           |               |
|------------------------|---|-----------------------|--------------------------|-------------------|--------------|----------------------|----------------------------|---------------------------|---------------|
| e-SR                   | - | SPLIT PASS AP         | PLICATIONS               | 1                 |              |                      |                            |                           |               |
| PASS                   |   | Sr                    | olit Pass Applications p | resent in the fol | lowing list  | are available for ac | ceptance . Kindly click c  | on an Unique Pass N       | lumber to i   |
| Pass Set List          |   | Show 25               | • entries                |                   |              |                      |                            |                           | Search        |
| PASS Application       |   | Nonese and            | 11 Cara                  |                   |              |                      |                            | 100                       |               |
| My Issued Passes       |   | Unique Pass<br>Number | Pass<br>Application      | Pass<br>Type      | Pass<br>Year | Employee<br>Name     | Employee<br>Designation    | From Station<br>(Outward) | To St<br>(Out |
| PTO Application        | _ |                       | Number                   |                   |              |                      |                            |                           |               |
| Accept Pass Applicatio | n | 10145                 | 10124                    | PRIVILEGE<br>PASS | 2020         | OM PRAKASH<br>SHARMA | DEPUTY DIRECTOR<br>GENERAL |                           |               |
| Manual Dava Entry      |   | : h.                  |                          |                   |              |                      |                            |                           |               |

#### 2. Split pass application details along with original pass application will be shown

Split Pass application Details

| Unique Pass nur | nber <b>10191</b>                               | Date of Split Applicaton                              | 20/05/2020             |
|-----------------|-------------------------------------------------|-------------------------------------------------------|------------------------|
| From Sta        | tion LUCKNOW (LKO)                              | To Station                                            | PATNA JUNCTION (PNBE   |
| Approval Docur  | nent 🖸 View                                     |                                                       |                        |
| Rem             | arks Emp (YYKNTI): I am unable to travel with m | ny family. kindly isssue split pass. Approval is atta | ched with the request. |
| emarks *        | narks for Pass Application                      |                                                       |                        |
|                 |                                                 |                                                       |                        |
|                 |                                                 |                                                       |                        |
|                 | Accept                                          | Reject                                                |                        |

3. Enter your remarks and click on '*Accept'* icon to forward it to Issuing Authority, or on '*Reject'* button to reject the application

#### **Accept Pass Cancellation Request**

- 1. Login to HRMS application
- 2. Go to *Pass> Accept Cancellation Request* menu.
- 3. List of Pass cancellation Requests will be shown. Click on UPN to show details of the cancellation

| request                   |                            |                            |                   |                 |                      |                           |
|---------------------------|----------------------------|----------------------------|-------------------|-----------------|----------------------|---------------------------|
| My Issued Passes          | Accept Pass Car            | ncellation Request         |                   |                 |                      |                           |
| PTO Application           |                            |                            |                   |                 |                      |                           |
| Accept Pass Application   |                            | Pass Cancellation re       | quests present i  | n the followi   | ng list are pending  | for your action. Kinc     |
| Manual Pass Entry         |                            |                            |                   |                 |                      |                           |
| Accept Pass Family        | Show 25                    | • entries                  |                   |                 |                      |                           |
| Family Declaration For Re | View Unique Pass<br>Number | Pass Application<br>Number | Pass<br>Type      | Pass<br>Year †1 | Employee<br>Name     | Employee<br>Designation   |
| Accept Cancellation Reque | Jest 10139                 | 10117                      | PRIVILEGE<br>PASS | 2020            | KISHANA RAM          | SENIOR TECHNIC<br>(SPA/P) |
| IPAS                      | • 10142                    | 10121                      | PRIVILEGE<br>PASS | 2020            | OM PRAKASH<br>SHARMA | DEPUTY DIRECTC<br>GENERAL |

4. Enter your remarks and click on 'Accept' button to forward request to Pass Issuing Authority

|           | Unique Pass number | 10191                                 | Date of Request | 20/05/2020 |
|-----------|--------------------|---------------------------------------|-----------------|------------|
|           | Approval Document  | 🔁 View                                |                 |            |
|           | Remarks            | Emp (YYKNTI): Please cancel this pass |                 |            |
| Remarks * | Remarks fo         | r Pass Application                    | h               |            |
|           |                    |                                       |                 |            |

## • For Issuing Authority

#### **Issue Pass**

1. Click on *Pass > Issue Pass* menu

2. List of Pass applications & Split Pass Applications will be shown to the Issuing authority. Under Pass Applications click on '*pass application number'* to issue Pass.

| Other Reports     | • |                            | -                    |                            |                          |                               |                           |         |
|-------------------|---|----------------------------|----------------------|----------------------------|--------------------------|-------------------------------|---------------------------|---------|
| PASS              |   | PASS APPLICATION           | 2                    |                            |                          |                               |                           |         |
| Pass Set List     |   | Pass Ap                    | plications present i | n the followir             | ig list are available fo | or Issuing Pass . Kindly clic | k on a Pass Applicati     | on Numb |
| PASS Application  |   | Show 25 • end              | tries                |                            |                          |                               |                           |         |
| My Issued Passes  |   |                            |                      | 1 Married                  |                          |                               |                           |         |
| PTO Application   |   | Pass Application<br>Number | Pass Type            | Pass<br>Year <sup>†1</sup> | Employee<br>Name         | Employee<br>Designation       | From Station<br>(Outward) | TC (C   |
| Issue Pass        |   | 10123                      | PASS TICKET<br>ORDER | 2019                       | OM PRAKASH<br>SHARMA     | DEPUTY DIRECTOR<br>GENERAL    | NDLS                      | B:      |
| Assign Pass Clerk |   | Showing 1 to 1 of 1 entri  | 05                   |                            |                          |                               |                           |         |
| Assign Employees  |   | snowing 1 to 1 of 1 entit  | e5                   |                            |                          |                               |                           |         |

3. Application will open showing all the details. Click on '*Issue Pass*' button to issue pass.

| epend | lents & Family Memb | ers |          |               |     |        |               |                          |
|-------|---------------------|-----|----------|---------------|-----|--------|---------------|--------------------------|
| S.No  | Name                |     | Relation | Date of Birth | Age | Gender | Relative Flag | Members included in Pass |
| 1     | ASHOK KUMAR NIN     | ESH | SELF     | 16/04/1960    | 59  | м      | FAMILY        |                          |
| 2     | SHARDA NIMESH       |     | WIFE     | 01/07/1965    | 54  | F      | FAMILY        |                          |
| 3     | HIMANSHI NIMESH     |     | DAUGHTER | 11/08/1989    | 30  | F      | FAMILY        |                          |

4. Once successfully issued, a **SMS** will be sent to the employee with the Pass details.

#### **Issue Split Pass**

1. Click on *Pass > Issue Pass* menu

2. List of Pass applications & Split Pass Applications will be shown to the Issuing authority. Under Split Pass Applications click on '*Unique Pass number'* to issue Split Pass.

| Other Reports     | - | PASS APPLICAT  | TIONS                         |                   |              |                      |                             |
|-------------------|---|----------------|-------------------------------|-------------------|--------------|----------------------|-----------------------------|
| PASS              | 1 |                |                               |                   |              |                      |                             |
| Pass Set List     |   | SPLIT PASS API | PLICATIONS                    |                   |              |                      |                             |
| PASS Application  |   | Sp             | it Pass Applications pr       | esent in the foll | owing list a | re available for Iss | uing Pass . Kindly click on |
| My Issued Passes  |   | Show 25        | <ul> <li>entries</li> </ul>   |                   |              |                      |                             |
| PTO Application   |   |                |                               |                   |              |                      |                             |
| Issue Pass        |   | Number         | Pass<br>Application<br>Number | Pass<br>Type      | Pass<br>Year | Employee<br>Name     | Employee<br>Designation     |
| Assign Pass Clerk |   | 10145          | 10124                         | DDIV/U.ECE        | 2020         | OM DRAKASU           |                             |
| Assign Employees  |   | 10145          | 10124                         | PASS              | 2020         | SHARMA               | GENERAL                     |

3. Split pass application details along with original pass application will be shown. Tick the *check box* for declaration and then click on *'Issue Pass'* button to issue Split Pass

| Split Pass application Details              |                                                                              |                                                                    |                                          |
|---------------------------------------------|------------------------------------------------------------------------------|--------------------------------------------------------------------|------------------------------------------|
| Unique Pass number                          | 10191                                                                        | Date of Split Applicaton                                           | 20/05/2020                               |
| From Station                                | LUCKNOW (LKO)                                                                | To Station                                                         | PATNA JUNCTION (PNBE)                    |
| Approval Document                           | 🔁 View                                                                       |                                                                    |                                          |
| Remarks                                     | Emp (YYKNTI): I am unable to travel wi<br>PC (DOOHYS): Approved. Pass can be | th my family. kindly isssue split pass. Approval is attac<br>ssued | ched with the request.                   |
|                                             |                                                                              |                                                                    |                                          |
| Remarks * Remarks fo                        | r Split Pass Application                                                     |                                                                    |                                          |
|                                             |                                                                              | 1                                                                  |                                          |
| # Please tick the checkbox below before iss | uing pass. Don't check the box in case reje                                  | cting the split pass application                                   |                                          |
| I im satisfied with the uploaded evid       | ence that employee is unable to accompar                                     | ny his family/dependant relatives and has submitted p              | proof of the same along with approval of |
|                                             | Issue I                                                                      | Pass Reject                                                        |                                          |

Once successfully issued, a SMS will be sent to the employee with the issued Split Pass details.

### **Pass Cancellation Request**

- 1. Login to HRMS application
- 2. Go to *Pass > Cancellation Request* menu.
- 3. List of requests for Pass Cancellation will be shown. Click on '*unique Pass number'* to show details of the request.

| ☑ Pass Cancellation   | ☑ Pass Cancellation Request                                                    |                                                                                                    |                                                                                                    |                                                                                                    |                                                                                                    |                                                                                                    |  |  |
|-----------------------|--------------------------------------------------------------------------------|----------------------------------------------------------------------------------------------------|----------------------------------------------------------------------------------------------------|----------------------------------------------------------------------------------------------------|----------------------------------------------------------------------------------------------------|----------------------------------------------------------------------------------------------------|--|--|
|                       |                                                                                |                                                                                                    |                                                                                                    |                                                                                                    |                                                                                                    |                                                                                                    |  |  |
|                       | Pass Cancellation r                                                            | equests present i                                                                                                    | n the followin                                                                                                    | g list are pending                                                                                                    | for your action. Kindly cl                                                                                                    | ick on an Unique F                                                                                                    |  |  |
| Show 25               | • entries                                                                      |                                                                                                    |                                                                                                    |                                                                                                    |                                                                                                    |                                                                                                    |  |  |
|                       |                                                                                |                                                                                                    |                                                                                                    |                                                                                                    |                                                                                                    |                                                                                                    |  |  |
| Unique Pass<br>Number | 11 Pass Application<br>Number                                                  | Pass<br>Type                                                                                                    | Pass<br>Year 1                                                                                                    | Employee<br>Name                                                                                                    | Employee<br>Designation                                                                                                    | From Station<br>(Outward)                                                                                                    |  |  |
| 10139                 | 10117                                                                          | PRIVILEGE<br>PASS                                                                                                    | 2020                                                                                                    | KISHANA RAM                                                                                                    | SENIOR TECHNICIAN<br>(SPA/P)                                                                                                    | CAPE                                                                                                    |  |  |
|                       | Pass Cancellation       Show     25       Unique Pass       Number       10139 | <ul> <li>Pass Cancellation Request</li> <li>Pass Cancellation r</li> <li>Show 25          <ul> <li>entries</li> <li>Unique Pass 1</li> <li>Pass Application Number 1</li> <li>10139</li> <li>10117</li> </ul> </li> </ul> | ☑ Pass Cancellation Request         Pass Cancellation requests present in         Show       25       entries         Unique Pass       Pass Application       Pass         Number       10139       10117       PRIVILEGE         PASS       10117       PRIVILEGE       PASS | Pass Cancellation Request          Pass Cancellation requests present in the following         Show       25         Unique Pass       1         Number       1         Pass Application       Pass         Year       1         10139       10117         PRIVILEGE       2020         PASS       2020 | <ul> <li>Pass Cancellation Request</li> <li>Pass Cancellation requests present in the following list are pending</li> <li>Show 25 • entries</li> <li>Unique Pass 1 Pass Application Pass 7 Pass 1 Employee</li> <li>Number 1 Number 1 Pass 7 Pass 7 Pass 1 Pass 1 Pass 1 Pass 1 Pass 1 Pass 1 Pass 1 Pass 1 Pass 1 Pass 2 Pass 1 Pass 2 Pass 1 Pass 2 Pass 1 Pass 2 Pass 1 Pass 2 Pass 1 Pass 2 Pass 2 Pas</li></ul> | ✓       Pass Cancellation Request         Pass Cancellation requests present in the following list are pending for your action. Kindly clips         Show       25       entries         Unique Pass       Pass Application       Pass       Pass       Employee       Employee         Number       1       Pass       Pass       Pass       Employee       Designation         10139       10117       PRIVILEGE       2020       KISHANA RAM       SENIOR TECHNICIAN |  |  |

4. Check the *checkbox* for declaration (if canceling pass, not required if rejecting the request). Enter your remarks and click on '*Cancel Pass*' to cancel the Pass or on '*Reject'* to reject the cancellation request

| 1000                                                                         |                                                                                    |                                                                                                    |                                                                    |                                           |
|------------------------------------------------------------------------------|------------------------------------------------------------------------------------|----------------------------------------------------------------------------------------------------|--------------------------------------------------------------------|-------------------------------------------|
| Unio                                                                         | que Pass number                                                                    | 10191                                                                                                    | Date of Request                                                    | 20/05/2020                                |
| Apr                                                                          | proval Document                                                                    | 🖹 View                                                                                                    |                                                                    |                                           |
|                                                                              | Remarks                                                                            | Emp (YYKNTI): Please cancel this pass<br>PC (DOOHYS): Forwarding to PIA for further action                                                          |                                                                    |                                           |
|                                                                              |                                                                                    |                                                                                                    |                                                                    |                                           |
| marks *                                                                      | Remarks fo                                                                         | r Pass Application                                                                                                    |                                                                    |                                           |
| marks *                                                                      | Remarks fo                                                                         | r Pass Application                                                                                                    | ji ji                                                              |                                           |
| marks *<br># Please tick the checkt                                          | Remarks fo                                                                         | r Pass Application<br>ncelling the pass. Don't check the box in case rejecting the pa                                                               | //<br>ass cancellation application                                 |                                           |
| marks *<br># Please tick the checkt<br>am satisfied with                     | Remarks for<br>pox below before can                                                | r Pass Application<br>ncelling the pass. Don't check the box in case rejecting the pa<br>nce given by employee regarding very special circumstances | ass cancellation application<br>necessitating cancellation of this | pass and employee has provided approval o |
| emarks *<br># Please tick the checkt<br>am satisfied with<br>competent autho | Remarks for<br>poor below before can<br>h the provided evide<br>rity for the same. | r Pass Application<br>ncelling the pass. Don't check the box in case rejecting the pa<br>nce given by employee regarding very special circumstances | ass cancellation application<br>necessitating cancellation of this | pass and employee has provided approval o |

## Pass Module- User Manual for Unit Admin and Pass Admin

- 1. Go to HRMS Web Application URL and login using HRMS ID & Password
- 2. Enter OTP received on registered Mobile No.

## **Unit Admin**

### A. Pass Admin user creation

- 1. Login To HRMS application with Unit Admin's ID
- 2. If the user is not already created for HRMS application, go to *Admin Section > Create User*.
- 3. Enter the IPAS ID/ HRMS ID of the user and click on 'Go' button
- 4. Enter the mobile number of the employee and select user type as '*Pass Admin*' from the drop-down and click on '*Create User*'.
- 5. If user already exists in HRMS application, Go to *Admin Section > Change Role*.
- 6. Add role of 'Pass Admin' to user.

| IR-HRMS                                            | =                             |                                                                       | 🕐 This is Developme                  | ntenvi 🧃 🎓                                                       | 🛛 🖓 Help                                                                               | NTHIL KUMAR 🔸 |
|----------------------------------------------------|-------------------------------|-----------------------------------------------------------------------|--------------------------------------|------------------------------------------------------------------|----------------------------------------------------------------------------------------|---------------|
| <ul> <li>Dashboard</li> <li>IRHRMS-ESS</li> </ul>  | Home / Admin Section /        | Create Users                                                          |                                      |                                                                  |                                                                                        |               |
| $\equiv$ Admin Section                             | To 'Update Mobile Number'     | or 'Reset Passowrd' for user, enter employee HRMS/User ID and click   | : on 'Go'                            |                                                                  |                                                                                        |               |
| Assign Bill Units<br>Create User                   | IPAS/HRMS ID *                | IPAS/HRMS ID                                                          | Go                                   |                                                                  |                                                                                        |               |
| Change Role                                        | User Id *                     | User Id                                                               | HRMS ID *                            | Employe                                                          |                                                                                        |               |
| Relationship Assignment<br>Pending Task            | Employee Name *               | Employee Name                                                         | Nickname *                           | Nicknam                                                          | ie                                                                                     |               |
| Bulk Return                                        | Mobile number *               | 9999999999                                                            | User Type *                          | Please                                                           | Select                                                                                 | ~             |
| Miscellaneous Reports<br>Data Entry Progress       | Create User R                 | eset Password Update Mobile Reset                                     | Г                                    | Please<br>Dealing<br>Verificat<br>Accepta<br>Employe<br>Pass Adr | Select<br>Clerk (DC)<br>ion Authority (VA)<br>nce Authority (AA)<br>ex (F)<br>min (PA) |               |
| e-SR 🔹                                             | LIST OF USERS                 | IN SECUNDERABAD/ DIV                                                  | L.                                   | Pass Cle<br>Pass Issu                                            | ik (PC)<br>Jing Authority (PIA)                                                        |               |
| Image: MIS Reports     •       Other Reports     • | Show 👻 en                     | tries                                                                 |                                      |                                                                  | Search:                                                                                |               |
| 🎻 Pass 👻                                           | Copyright @ 2018 Centre For I | Railway Information Systems. All Rights Reserved. This application wo | rks best in Google Chrome 70.0 and a | bove                                                             |                                                                                        |               |

## **Pass Admin**

#### B. Pass clerk & Pass Issuing Authority creation

- 7. Login To HRMS application with Pass Admin's ID
- 8. If the user is not already created for HRMS application, go to *Admin Section > Create User*.
- 9. Enter the *IPAS ID/ HRMS ID* of the user and click on 'Go' button
- 10. Enter the mobile number of the employee and select user type as '*Pass Clerk'/'PIA*' from the drop-down and click on '*Create User*'.
- 11. If user already exists in HRMS application, Go to *Admin Section > Change Role*.
- 12. Add role of '*Pass Clerk'/'PIA*' to user.

| <b>IR-HRMS</b>                               | =                             |                                                                                 | 🗘 This is Development envi   | 🍯 🌋 🛛 Help                              |          | Ξ |
|----------------------------------------------|-------------------------------|---------------------------------------------------------------------------------|------------------------------|-----------------------------------------|----------|---|
| ② Dashboard                                  | Home / Admin Section / C      | ireate Users                                                                    |                              |                                         |          |   |
| IRHRMS-ESS •                                 | Create Users                  |                                                                                 |                              |                                         |          |   |
| $\equiv$ Admin Section                       | To 'Update Mobile Number'     | or 'Reset Passowrd' for user, enter employee HRMS/User ID and click on 'Go'     |                              |                                         |          |   |
| Assign Bill Units<br>Create User             | IPAS/HRMS ID *                | IPAS/HRMS ID                                                                    | Go                           |                                         |          |   |
| Change Role                                  | User Id *                     | User Id                                                                         | HRMS ID *                    | Employee Number                         |          |   |
| Relationship Assignment<br>Pending Task      | Employee Name *               | Employee Name.                                                                  | Nickname *                   | Nickname                                |          |   |
| Bulk Return                                  | Mobile number *               | 9999999999                                                                      | User Type *                  | Please Select                           |          | ~ |
| Miscellaneous Reports<br>Data Entry Progress | Create User Re                | set Password Update Mobile Reset                                                |                              | Please Select                           |          |   |
| Employee Master •                            | LIST OF USERS I               | N SECUNDERABAD/ DIV                                                             |                              | Pass Clerk (PC)<br>Pass Issuing Authori | ty (PIA) |   |
| III MIS Reports                              | Show 💙 ent                    | ries                                                                            |                              |                                         | Search:  |   |
| Other Reports                                |                               |                                                                                 |                              |                                         |          | r |
| 🛷 Pass 🔹                                     | Copyright @ 2018 Centre For R | ailway Information Systems. All Rights Reserved. This application works best in | Google Chrome 70.0 and above |                                         |          |   |

#### C. Pass clerk Assignment to PIA

- 1. Login To HRMS application with Pass Admin's ID
- 2. Click on *Pass > Assign Pass clerk*
- 3. Select Pass issuing Authority from the list to which pass clerks needs to be assigned and click on 'Go' button. List of already assigned pass clerks (if any) will be fetched and shown.

| e-SR               | * |                                                                                                    |                                                       |                                                |                                                                                                |                      |               |
|--------------------|---|----------------------------------------------------------------------------------------------------|-------------------------------------------------------|------------------------------------------------|------------------------------------------------------------------------------------------------|----------------------|---------------|
| III MIS Reports    | * | C Assign Page Clark                                                                                                    |                                                       |                                                |                                                                                                |                      |               |
| Other Reports      | - | Can Assign Fass Clerk                                                                                                    |                                                       |                                                |                                                                                                |                      |               |
| 🛷 PASS             |   | Instructions:                                                                                                    |                                                       |                                                |                                                                                                |                      |               |
| Pass Set List      |   | <ul> <li>Select the Pass issui</li> <li>Click on  click on  click</li></ul> | ing authority from the d<br>assign more pass clerks t | rop-down and click on<br>o the PIA and on 🚍 ic | i 'Go' button. List of already assigned pass cle<br>on to remove pass clerk from assigned list | rks (if any) will be | e fetched and |
| PASS Application   |   | Click on 'Assign' bu                                                                                                    | tton to save the change                               | s made                                         |                                                                                                |                      |               |
| Issued Pass Report |   |                                                                                                    |                                                       |                                                |                                                                                                |                      | _             |
| PTO Application    |   |                                                                                                    | Pass Issuing Authority                                | <b>U</b>                                       | Please select                                                                                  |                      | Go            |
| Issue Pass         |   |                                                                                                    |                                                       |                                                |                                                                                                |                      |               |
| Assign Pass Clerk  |   |                                                                                                    | S No                                                  | Pass Clerk                                     | Please select                                                                                  |                      |               |
| Assign Employees   |   |                                                                                                    |                                                       |                                                | BASANT SINGH PURBIA (OOLUZR)                                                                   |                      |               |
| Continuent         |   |                                                                                                    | 1                                                     | Please select-                                 | TRILOK CHANDRA SUTHAR (SAJHNK)                                                                 |                      |               |
| Settlement         |   |                                                                                                    |                                                       | - h                                            | UMAR FAROQOUE (TLEMPU)                                                                         |                      |               |

4. Select the pass clerk to be assigned from the drop down list. If more than one Pass clerk needs to be assigned, click on '+' icon to add more Pass clerks. To remove any incorrect assignment click on '-' icon to remove pass clerk

| S.No. | Pass Clerk *                |   |  |
|-------|-----------------------------|---|--|
| 1     | SANJAY KUMAR SINGH (DOOHYS) | • |  |
| 2     | SHEELA CHOUDHARY (RDZFHL)   | • |  |
| з     | Please select               | - |  |

5. Click on '*Assign*' button to save the changes made.

#### D. Employee assignment to PIA

- 1. Login To HRMS application with Pass Admin's ID
- 2. Click on Pass > Assign Employees
- 3. Select Pass issuing Authority from the list to whom Employees needs to be assigned and click on *'Go'* button.

| Select the Pass Issuing Authority.                                                                                                    |                                                                                                    |                                                                                                    |
|----------------------------------------------------------------------------------------------------|----------------------------------------------------------------------------------------------------|----------------------------------------------------------------------------------------------------|
|                                                                                                    |                                                                                                    |                                                                                                    |
| Pass Issuing Authority *                                                                                                    | Please select                                                                                                    | ▼ Go                                                                                                    |
|                                                                                                    |                                                                                                    |                                                                                                    |
|                                                                                                    |                                                                                                    |                                                                                                    |
| UNIT: JODHPUR WORKSHOP/ WSH                                                                                                    |                                                                                                    |                                                                                                    |
|                                                                                                    |                                                                                                    |                                                                                                    |
| Click to Toggle between Bulk Assignment and One                                                                                          | to One assignment                                                                                                    | ulk                                                                                                    |
| Select Billunit, department & designations of the employees from the employees present in the combination selected are already assigned. | he dropdown which needs to be assigned to the<br>d to some other Issuing Authority then the previ                                                                                                    | Pass Issuing Authority. Add multiple<br>ious assignment will be overwritten.                                                                                                    |
|                                                                                                    | UNIT: JODHPUR WORKSHOP/ WSH<br>Click to Toggle between Bulk Assignment and One<br>Select Billunit, department & designations of the employees from t<br>employees present in the combination selected are already assigned | UNIT: JODHPUR WORKSHOP/ WSH         Click to Toggle between Bulk Assignment and One to One assignment         Select Billunit, department & designations of the employees from the dropdown which needs to be assigned to the employees present in the combination selected are already assigned to some other Issuing Authority then the previous |

4. For bulk assignment, select the billunit, department & designation combination. The count of to be assigned employees and those employees which are already assigned to some PIA will be shown. Add more rows by clicking on '+' and remove rows by clicking on '-' icon UNIT: JODHPUR WORKSHOP/ WSH

| Click to Toggle between Bulk Assignment and One to One assignment | 替 Bulk                             |                          |               |             |
|-------------------------------------------------------------------|------------------------------------|--------------------------|---------------|-------------|
|                                                                   | 1 10 10 10 10 10 10 10 10 10 10 10 | 20 (B) (B) (COPUL TOURS) | 10 - MB201104 | STREET (25) |

Select Billunit, department & designations of the employees from the dropdown which needs to be assigned to the Pass Issuing Authority. Add multiple rows by clicking on '+' icon. If employees present in the combination selected are already assigned to some other Issuing Authority then the previous assignment will be overwritten.

Total Employees in unit : 1678

Total Employees in range for BASANT SINGH PURBIA (OOLUZR) : 24

| Sr.<br>No. | Bill Unit | Department | Designation | To be<br>assigned | Already Assigned to some PIA        |
|------------|-----------|------------|-------------|-------------------|-------------------------------------|
| 1          | 3307002 🔻 | ALL        | ALL         | 5                 | 2 (Click on Count to un-<br>assign) |
| 2          | 3307427 • | MECHANICAL | ALL         | 19                | 0 (Click on Count to un-<br>assign) |

Assign Employees Reset

- 5. Click on 'Assign Employees' button to assign selected employees to the PIA.
- 6. For Assignment based on employee ID, click on the icon shown in below image

| UNIT: JODHPUR WORKSHOP/ WSH                                        | Toggle between Bulk<br>Assignment and One to One<br>assignment |  |
|--------------------------------------------------------------------|----------------------------------------------------------------|--|
| Click to Toggle between Bulk Assignment and One to One assignmer t | Massignment Massignment                                        |  |

Select Billunit, department & designations of the employees from the dropdown which needs to be assigned to the assigned to the assigned to the assigned to the assigned to the assigned to the assigned to some other Issuing Authority then the previous assignment will be overwriting the source of the assignment will be overwriting the source of the assignment will be overwriting the source of the assignment will be overwriting the source of the assignment will be overwriting the source of the assignment will be overwriting the source of the assignment will be overwriting the source of the assignment will be overwriting the source of the assignment will be overwriting the source of the assignment will be assigned to some other source of the assignment will be overwriting the source of the assignment will be assigned to some other source of the assignment will be assigned to some other source of the assignment will b

7. Enter the HRMS ID/IPAS Employee ID of the employee and press 'Tab' key

Click to Toggle between Bulk Assignment and One to One assignment

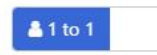

Enter IPAS ID of employee which needs to be assigned to the Pass Issuing Authority. Add multiple rows by clicking on '+' icon. If selected employees are already assigned to some other Pass Issuing Authority then the previous assignment will be overwritten.

Total Employees in unit : 1678

Total Employees in range for BASANT SINGH PURBIA (OOLUZR) : 2

|      | Assigned to PIA                 | Designation                           | Department | Employee Name         | HRMS ID | IPAS Employee ID | Sr.<br>No. |
|------|---------------------------------|---------------------------------------|------------|-----------------------|---------|------------------|------------|
| -    |                                 | OFFICE SUPERINTENDENT                 | PERSONNEL  | SANJAY KUMAR<br>SINGH | роонуз  | DOOHYS           | 1          |
| RBIA | BASANT SINGH PURBIA<br>(OOLUZR) | Sr. SEC. ENGINEER(WORKSHOP-<br>CIVIL) | MECHANICAL | OM PRAKASH<br>SHARMA  | YYKNTI  | YYKNTI           | 2          |
| 1 17 | BASANT SINGH PUR<br>(OOLUZR)    | Sr. SEC. ENGINEER(WORKSHOP-<br>CIVIL) | MECHANICAL | OM PRAKASH<br>SHARMA  | YYKNTI  | YYKNTI           | 2          |

- 8. Add more rows by clicking on '+' and remove rows by clicking on '-' icon.
- 9. Click on 'Assign Employees' button to assign the employees to the selected PIA and 'Unassign Employees' button to unassign employees from the PIA( if any assigned to them).
- **Note:** If employee who is being assigned to a PIA is already assigned to some other PIA, then the previous assignment will be overwritten automatically. There is no need to first unassign the employee from the current PIA and then assign to new PIA.
- 10. To see the list of all employees assigned to PIA, click on '*Load List*' button. List of all assigned employees will be fetched.

| Assign                 | n Employees | Reset   |               | 1          |             |              |
|------------------------|-------------|---------|---------------|------------|-------------|--------------|
| List of use<br>(OOLUZR | Load List 2 |         |               |            |             |              |
| Billunit               | IPAS ID     | HRMS ID | Employee Name | Department | Designation | Railway Unit |

11. To unassign all employees from PIA, click on '*Unassign All*'. All the employees will be removed from selected PIA.

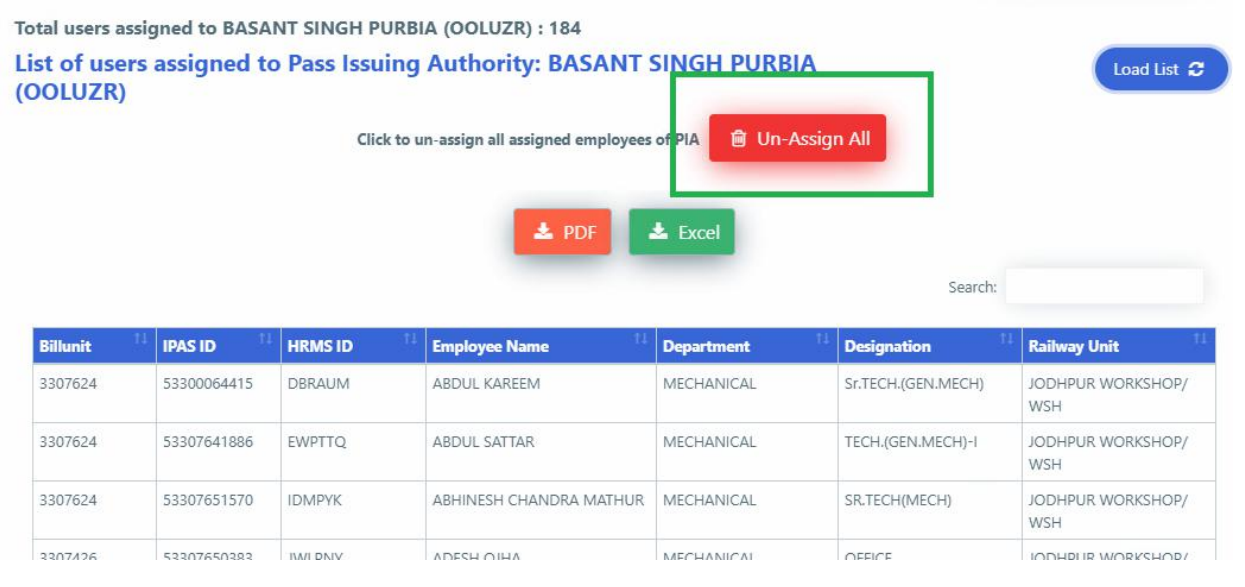